## Labo Hacking (90 min)

| 0                                                     | Introduction s                                                                                                    | udo ./c 2                      |
|-------------------------------------------------------|----------------------------------------------------------------------------------------------------|--------------------------------|
|                                                       | <ul> <li>Ce travail pratique sous Windows 7 illustre les attaques suivantes : <ol> <li>Crack d'un mot de passe avec l'outil Cain – 20 min</li> <li>\$1.7 à \$1.9 → excel (privé ou AAI)</li> </ol> </li> <li>Man-in-the-Middle pour voler username-password d'une session telnet – 20</li> <li>Man-in-the_Middle pour voler username-password d'une session https – 30</li> <li>Forger un paquet ARP malicieux afin de produite l'attaque ARP poisoning -</li> </ul> | ) min<br>) min<br>- 10 min     |
| Important                                             | <b>Ce travail exige une préparation</b><br>Etudier les paragraphes 2.1, 3.1.1, 3.1.2, 3.1.4, 4.4, 5.3 et 5.4 du document<br><u>http://www.tdeig.ch/windows/Authentification_LM_NTLM.pdf</u>                                                                                                    |                                |
| Action                                                | Ouvrir une session utilisateur Username=albert password=admin sous Windows7<br>Copier le dossier <u>\\10.2.1.1\doc1abo\Secu\Hacking</u> sur le bureau                                                                                                    |                                |
| 1                                                     | Username – Password                                                                                                    | 20 min                         |
| Objectif                                              | Tester la résistance d'un mot de passe                                                                                                    |                                |
| But 1.1                                               | Créer 2 comptes utilisateur                                                                                                    |                                |
| Action                                                | Ouvrir une <b>session administrateur</b><br>Clic-droit sur Computer (bureau) – Manage – Continue<br>Sélectionner Local Users and Groups<br>Clic-droit sur le dossier Users – New User<br>Décocher User must change password at next logon<br>Cocher Password never expires<br>Create – Close<br>User=alice Pass=jensen                                                                                                    |                                |
|                                                       | User=bob Pass=qawsed                                                                                                    |                                |
| But 1.2                                               | Afficher le contenu du fichier SAM avec pwdump                                                                                                    |                                |
| Action                                                | Clic-droit sur Command Prompt (bureau) – Run as administrator – Yes<br>Dans le dossier C:\Users\albert\Desktop\Hacking ,exécuter<br>pwdump7 –h pour connaître les possibilités de cette commande<br>pwdump7 pour afficher le contenu du fichier SAM                                                                                                    |                                |
| Résultat<br>Administrat<br>Guest:501:N<br>albert:1001 | Chaque ligne correspond à un compte<br>Les divers champs d'une ligne sont séparés par :<br>for:500:NO PASSWORD************************************                                                                                                    | 0C089C0:::<br>**:::<br>E634::: |
| But 1.3                                               | Mots de passe d'un dictionnaire                                                                                                    |                                |

Action Clic sur dictionary.txt pour afficher la liste des mots de passe de ce dictionnaire

## But 1.4 Lire le fichier SAM

# Action Clic-droit sur Cain (bureau) – Run as administrator – Yes Clic sur l'onglet **Cracker** (barre d'outils)

Clic dans la zone blanche puis la touche « Insert » du clavier - Next

| 🎉 Decoders 🔮 Network 關 Snit | ffer 🥑 Cracker 🔇 | Traceroute  | CC  | DU 😗 Wirel  | ess       |                                  |
|-----------------------------|------------------|-------------|-----|-------------|-----------|----------------------------------|
| 💰 Cracker 🖌                 | User Name        | LM Password | < 8 | NT Password | LM Hash   | NT Hash                          |
| IM & NTLM Hashes (6)        | Administrator    | * empty *   | *   | * empty *   | AAD3B435B | 31D6CFE0D16AE931B73C59D7E0C089C0 |
| MTLMv2 Hashes (0)           | 🗙 albert         | * empty *   | *   | •           | AAD3B435B | 209C6174DA490CAEB422F3FA5A7AE634 |
| MS-Cache Hashes (0)         | X alice          | * empty *   | *   |             | AAD3B435B | 7CB1264F4D1CE6C93A1611369337CB08 |
| PWL files (0)               | 🗙 bob            | * empty *   | *   |             | AAD3B435B | B235C9712FA566E6B6432935FB51C8D9 |
| Cisco IOS-MD5 Hashes (0)    | Guest            | * empty *   | *   | * empty *   | AAD3B435B | 31D6CFE0D16AE931B73C59D7E0C089C0 |
| Cisco PIX-MD5 Hashes (0)    | 🗙 ursula         | * empty *   | *   |             | AAD3B435B | 57D583AA46D571502AAD4BB7AEA09C70 |

Cain affiche le contenu du fichier SAM

| But 1.5     | Cracker le mot de passe d'alice avec le dictionnaire                                                                                                    |
|-------------|----------------------------------------------------------------------------------------------------|
| Action      | Sélectionner la ligne alice – clic droit – Dictionary Attack – NTLM hashes<br>Clic droit dans la zone « Dictionary » - Add to list – C:\\Dictionary.txt<br>Start                         |
| But 1.6     | Cracker le mot de passe de bob avec la méthode dictionnaire puis brute-force                                                                                                    |
| Action      | Refaire l'opération précédente (attaque par dictionnaire) avec bob mais ne pas oublier de faire un<br>« reset » avec clic droit sur la zone « Dictionary » - Reset initial file position |
|             | Pour l'attaque en brute force, clic droit sur bob – Brute-Force-Attack – NTLM Hashes<br>Limiter le jeu de caractères utilisés aux lettres<br>Start                                       |
|             | Observer la valeur affichée pour Current password                                                                                                    |
| Question 1a | Quelle est la valeur moyenne du Key Rate                                                                                                    |
| Question 1b | Appuyer simultanément sur Ctrl Maj Esc pour répondre à la question<br>Quelle est la charge CPU affichée par le Task Manager – onglet Performance ?                                       |
| Action      | Utiliser la calculette CryptMe pour effectuer les §1.7 à 1.9 à domicile<br>Elle se trouve sur le site web www.tdeig.ch dans le dossier contenant les documents du cours                  |
| But 1.7     | Puissance de calcul de Charly                                                                                                    |
|             | Utiliser la calculette CryptMe – onglet Attaques pour estimer la puissance de calcul de votre ennemi                                                                                     |
|             | Comparer les valeurs affichées avec votre mesure 1a                                                                                                    |
| But 1.8     | Résistance du mot de passe                                                                                                    |
| Action      | Utiliser la calculette CryptMe – onglet Résistance                                                                                                    |
| But 1.9     | Longueur du mot de passe                                                                                                    |
| Action      | Utiliser la calculette CryptMe – onglet Longueur du mot de passe                                                                                                    |

| 2                              | Charly vole username                                                                                                    | & password donnant a                   | accès au serveur 10.2.1.3          | <b>20 min</b>                           |  |  |
|--------------------------------|----------------------------------------------------------------------------------------------------|----------------------------------------|------------------------------------|-----------------------------------------|--|--|
| Réseau                         | PC1 (victime Alice), PC2 utilisé par Charly et le serveur 10.2.1.3 (Bob) sont reliés par un commutateu<br>Ethernet. Le serveur DHCP fournit des adresses en 10.2.2.X |                                        |                                    |                                         |  |  |
|                                | PC1<br>Alice<br>Victime<br>DHCP                                                                                                    | PC2<br>Charly<br>Hacker                | Bob<br>Serveur<br>Telnet           |                                         |  |  |
|                                |                                                                                                    |                                        | 10,2,1,3                           |                                         |  |  |
|                                |                                                                                                    |                                        |                                    |                                         |  |  |
|                                |                                                                                                    | Switch Ethernet 1Gbit/s                |                                    |                                         |  |  |
|                                |                                                                                                    |                                        |                                    |                                         |  |  |
| But 2.1                        | Trouver les adresses E                                                                                                    | thernet & IP d'Alice et                | Charly                             |                                         |  |  |
|                                | Noter ces valeurs <ul> <li>Alice (PC1) :</li> <li>Charly (PC2) :</li> <li>Bob</li> </ul>                                                                             | Ethernet =<br>Ethernet =<br>Ethernet = | IP =<br>IP =<br>IP = 10.2.1.3      |                                         |  |  |
| Question 2a                    | Comment avez-vous pro<br>Expliquer votre méthodo                                                                                                    | océdé ?<br>logie                       |                                    |                                         |  |  |
| But 2.2                        | Utiliser l'outil Cain pou                                                                                                    | r effectuer l'attaque A                | RP poisoning                       |                                         |  |  |
| Action                         | Suivre les étapes décrite                                                                                                    | es dans les <mark>pages 7 à 9</mark>   | de ce document                     |                                         |  |  |
|                                | Alice établit une connex<br>password = <mark>123</mark>                                                                                                    | on <b>telnet</b> (Command P            | rompt) sur le serveur 10.2.1       | .3 avec username = <mark>test</mark> et |  |  |
| Question 2b                    | Lors de l'attaque ARP p                                                                                                    | pisoning, quelle est l'ent             | rée erronée présente dans          | le cache ARP d'Alice ?                  |  |  |
| Question 2c                    | Cain a-t-il récupéré les p                                                                                                    | paramètres username-p                  | assword? Si oui pourquoi           | ?                                       |  |  |
| But 2.3                        | Analyse Wireshark telr                                                                                                    | net_10.2.1.3                           |                                    |                                         |  |  |
| Action                         | Ouvrir l'acquisition telne                                                                                                    | t_10.2.1.3.pcap                        |                                    |                                         |  |  |
| <u> telnet_10.2</u> .          | 1.3.pcapng [Wireshark 1.4                                                                                                    | 3.3 (SVN Rev 45256 from                | /trunk-1.8)]                       |                                         |  |  |
| <u>File E</u> dit <u>V</u> iev | w <u>G</u> o <u>C</u> apture <u>A</u> nalyze                                                                                                    | Statistics Telephony Too               | ols <u>I</u> nternals <u>H</u> elp | ······································  |  |  |
|                                | NN BBX                                                                                                    | 224 9                                  | 🔊 🖓 🕹 🛛 🔳 🖪                        |                                         |  |  |

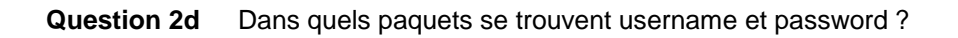

-

Expression... Clear Apply

Save

Filter: telnet

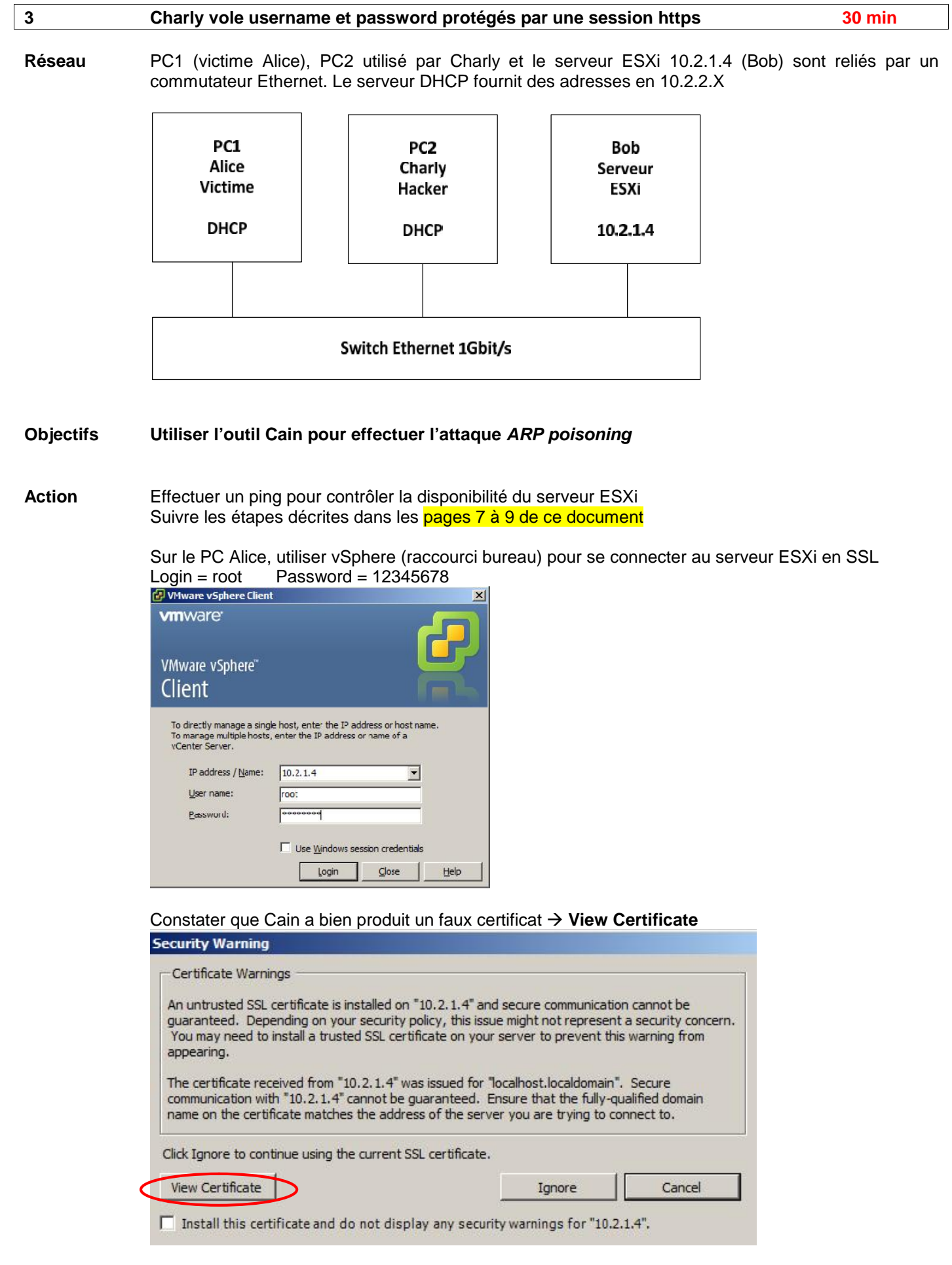

#### Installer ce certificat

| ertificate                                                                                                    |
|----------------------------------------------------------------------------------------------------|
| General Details Certification Path                                                                                                    |
| Certificate Information                                                                                                    |
| Windows does not have enough information to verify this certificate.                                                                                                    |
|                                                                                                    |
| Issued to: localhost.localdomain                                                                                                    |
| Issued by: VMware Installer                                                                                                    |
| Valid from 21. 03. 2013 to 19. 09. 2024                                                                                                    |
|                                                                                                    |
| Install Certificate Issuer State                                                                                                    |
| ext – Next – Finish                                                                                                    |
| onfirmer                                                                                                    |
| ertificate Import Wizard                                                                                                    |
| The import was successful.                                                                                                    |
|                                                                                                    |
| ОК                                                                                                    |
| <u> </u>                                                                                                    |
| <b>`</b>                                                                                                    |
| Install Certificate                                                                                                    |
| arn more about <u>certificates</u>                                                                                                    |
|                                                                                                    |
| OK                                                                                                    |
|                                                                                                    |
| nore                                                                                                    |
| Currie warning                                                                                                    |
| Certificate Warnings                                                                                                    |
| guaranteed. Depending on your security policy, this issue might not represent a security con<br>You may need to install a trusted SSL certificate on your server to prevent this warning from<br>appearing.                                                                      |
| The certificate received from "10.2.1.4" was issued for "localhost.localdomain". Secure<br>communication with "10.2.1.4" cannot be guaranteed. Ensure that the fully-qualified domain<br>name on the certificate matches the address of the server you are trying to connect to. |

Click Ignore to continue using the current SSL certificate. View Certificate Ignore Cancel  $\boldsymbol{<}$ □ Install this certificate and do not display any security warnings for "10.2.1.4".

| Documents     | Aidez-vous au besoin des documents ci-dessous pour répondre aux questions<br>http://www.oxid.it/ca_um/topics/apr-https.htm                                                                                                    |
|---------------|----------------------------------------------------------------------------------------------------|
|               | http://www.oxid.it/ca_um/topics/certificates_collector.htm                                                                                                    |
|               | http://www.oxid.it/ca_um/topics/sniffer_related_taqs.htm                                                                                                    |
|               | <u>Intp://www.oxid.it/ca_diff/topics/api_felated_faqs.ntm</u>                                                                                                    |
| Question 3a   | Qui a généré le certificat reçu par Alice ?                                                                                                    |
| Question 3b   | Contrôler avec un navigateur la présence du certificat                                                                                                    |
| Question 3c   | Quelles sont les différences entre ce certificat et celui envoyé par Bob ?                                                                                                    |
| Question 3d   | Quelle est la procédure pour retrouver le username-password dans Caïn ?                                                                                                    |
| Question 3e   | Comment contrer cette attaque ?                                                                                                    |
|               |                                                                                                    |
| 4             | Forger un paquet ARP malicieux afin de produite l'attaque ARP poisoning10 min                                                                                                    |
| Introduction  | L'outil Colasoft permet de forger (construire) un paquet.<br>Il est très utile lors de tests spécifiques et lors d'attaques.                                                                                                    |
| Rappel        | Le cache ARP est mis à jour dynamiquement grâce au couple d'adresses source Ethernet – IP présentes dans l'en-tête ARP (voir ex 1)                                                                                                    |
| Configuration | <ul> <li>Vous avez besoin de 2 PC sous Windows 7 pour les scénarios suivants :</li> <li>Alice = Victime = PC1</li> <li>Bob = 10.2.1.1</li> <li>Charly = Hacker = PC2</li> </ul>                                                                                            |
| But 4.1       | Afficher le contenu du cache ARP de la victime Alice                                                                                                    |
| Remarque      | Par défaut, PC1 et PC2 obtiennent leur configuration IP par DHCP.<br>Le service DHCP, fourni par le firewall pfSense, attribue l'adresse IP 10.2.2.X en fonction de l'adresse<br>Ethernet reçue dans la demande selon une liste blanche qui sera étudiée au prochain labo. |
| Action        | Sur PC1 (Alice),                                                                                                    |
|               | arp -a Pour connaître le contenu du cache ARP                                                                                                    |
| Q_4a          | Quelle est l'adresse Ethernet du serveur 10.2.1.1 ?                                                                                                    |
| But 4.2       | <b>Corrompre la table ARP de la victime Alice</b><br>Forger le paquet <b>ARP response</b> capable de créer l'entrée IP=10.2.1.1 : Eth = aa:bb:cc:dd:ee:ff<br>dans le cache ARP de <b>PC1</b>                                                                               |
| Action        | Sur <b>PC2 (Charly)</b> ,<br>Exécuter <b>pktbuilder_1.0.1.177.exe</b> avec les droits admin<br>Bouton Add<br>Select Template: ARP Packet – Ok                                                                                                    |
| Q_4b          | Quelles valeurs donner aux divers champs ?                                                                                                    |
| Test          | Clic droit sur le paquet n°1 à droite – Send Selected Packet<br>Contrôler l'effet dans le cache ARP d'Alice                                                                                                    |

## Utilisation du logiciel Cain 4.9.36

## 1) Activer la vue Sniffer

| Eile View Configure     | Tools <u>H</u> elp   |                         | •   | - 1 |    |
|-------------------------|----------------------|-------------------------|-----|-----|----|
| Decoders Network        | + W Ba Per M         | reroute 🕅 CCDU % Wirele | Ø ° |     |    |
| IP address MAC address  | OUI fingerprint      | Host name               | B31 | B16 | B8 |
|                         | $\mathbf{X}$         |                         |     |     |    |
|                         |                      |                         |     |     |    |
| 4                       |                      |                         |     |     |    |
| 🖳 Hosts 🐼 APR 🕂 Routing | g 🕅 Passwords 🔏 VoIP |                         |     |     |    |
| ttp://www.oxid.it       |                      |                         |     |     |    |

## 2) Sélection ner l'interface réseau avec Configure

| Filters and b        |                                      | Tracemute                                 | Cartificata Specifica        |
|----------------------|--------------------------------------|-------------------------------------------|------------------------------|
| Sniffer              | APR (Arp Poisor                      | Routing) C                                | Centificate Spoofing         |
| Adapter              |                                      | IP address                                | Subnet Mask                  |
| Devic                | e\NPF_{CE14504<br>e\NPF_{AACAB0      | 10.1. <mark>40.9</mark> 4<br>192.168.1.46 | 255.255.0.0<br>255.255.255.0 |
| Winpcap<br>4.1.0.200 | Version                              |                                           |                              |
| Current N            | etwork Adapter                       | themet adapters of                        | innoted                      |
| Options -            | Sniffer on startup<br>APP on startup | Don't use Prom                            | iscuous mode                 |
|                      |                                      |                                           |                              |

3) Activer le Sniffer

| 🔄 🙀 🕹            | CHALL CHALL<br>NTLM SPOOF SPOO<br>AUTH RESET NTLH |         | B B 64    |
|------------------|---------------------------------------------------|---------|-----------|
| 😤 Decoders       | 🔮 Network                                         | Sniffer | G Cracker |
| 4) Ajouter les é | éléments 🦯                                        |         | W         |

## 5) Sélectionner l'adresse IP d'Alice = 10.1.40.26

| ange.             |                                                     |                                            |                                               |                             |                            |
|-------------------|-----------------------------------------------------|--------------------------------------------|-----------------------------------------------|-----------------------------|----------------------------|
| All h             | iosts in                                            | my su                                      | bnet                                          |                             |                            |
| Han               | ige                                                 |                                            |                                               |                             |                            |
| Fro               | m                                                   |                                            |                                               |                             | 2                          |
|                   | 10 .                                                | 1                                          | 40                                            | 8                           | 26                         |
| To                | -                                                   |                                            |                                               |                             |                            |
|                   | 10 .                                                | 1                                          | 40                                            | æ                           | 26                         |
| ARF<br>ARF<br>ARF | PTest (<br>PTest (<br>PTest (<br>PTest (<br>PTest ( | Broad<br>Broad<br>Broad<br>Group<br>Multic | cast 3<br>cast 1<br>cast 8<br>(bit)<br>ast gr | 31-Е<br>16-Е<br>3-Бі<br>оцр | oit)<br>oit)<br>;)<br>o O) |

6) idem pour l'adresse IP de **Bob** Dans mon cas

| IP address | MAC address  |
|------------|--------------|
| 10.2.2.7   | E0CB4E252FB1 |
| 10.2.2.26  | 5404A6D18CDB |

## 7) Activer la vue APR (Arp Poison Routing)

|                                                                  |              |                        | acercuita 🛄 CCC |            |            |             |            |
|------------------------------------------------------------------|--------------|------------------------|-----------------|------------|------------|-------------|------------|
| APR APR-Cert                                                     | Status       | IP address             | MAC address     | Packets -> | <- Packets | MAC address | IP address |
|                                                                  | Status       | IP address             | MAC address     | Packets -> | <- Packets | MAC address | IP address |
| APR-POP3S (0)<br>APR-IMAPS (0)<br>APR-LDAPS (0)<br>APR-LDAPS (0) | 🕉 Configur   | ation / Routed Packets |                 |            |            |             |            |
| Hosts APR + R                                                    | outing 💦 Pas | sswords 🔏 VoIP         |                 |            |            |             |            |

8) Sélectionner la zone puis Ajouter

### 9) Dans mon cas . Alice = 10.2.2.26 et Bob = 10.2.2.7

| Status | IP address | MAC address  | Packets -> | <- Packets | MAC address  | IP address |  |
|--------|------------|--------------|------------|------------|--------------|------------|--|
| de Ide | 10.2.2.26  | 5404A6D18CDB | 1          |            | E0CB4E252FB1 | 10.2.2.7   |  |

## Appelez le prof pour qu'il valide cette attaque !

10) Lancer I'ARP Poisoning

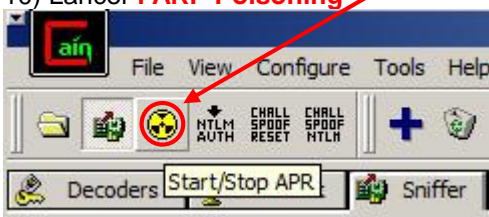

### 11) Observer le changement d'état

| Status    | IP address | MAC address  | Packets -> | <- Packets | MAC address  | IP address |
|-----------|------------|--------------|------------|------------|--------------|------------|
| Poisoning | 10.2.2.26  | 5404A6D18CDB | 0          | 0          | E0CB4E252FB1 | 10.2.2.7   |

## 12) Alice établit une session telnet

## 13) Observer le résultat dans la vue Passwords/

| Passwords               | Started               | Closed | Telnet server | Client    | Status    | File       |
|-------------------------|-----------------------|--------|---------------|-----------|-----------|------------|
| FTP (0)<br>HTTP (0)     | 08/03/2013 - 16:27:33 |        | 10.2.2.7      | 10.2.2.20 | Reco View |            |
| IMAP (0)<br>LDAP (0)    |                       |        |               |           | Remo      | ove Delete |
| 0 POP3 (0)<br>1 SMB (0) |                       |        |               |           | -         |            |
| VNC (0)                 |                       |        |               |           |           |            |

## 14) Extraire Username & Password

| Telnet-201338152733531-49212 - Notepad                                                                                                    |                              |
|----------------------------------------------------------------------------------------------------|------------------------------|
| File Edit Format View Help                                                                                                    |                              |
| Telnet server could not log you in using NTLM authentication.<br>Your password may have expired.<br>Login using username and password<br>Welcome to Microsoft Telnet Service<br>login: tteesst<br>password: 123 | sniffer generated file ===== |
| -[1;1HMicrosoft Telnet Server.<br>23'364'864 bytes free-[25;1HC:\Users\test>                                                                                                    | +[2;1H*======                |
|                                                                                                    | -                            |

#### Liens

http://www.oxid.it/ca\_um/ http://www.oxid.it/ca\_um/topics/promiscuous-mode\_scanner.htm

User Manual

http://www.oxid.it/ca\_um/topics/mac\_scanner.htm

http://www.oxid.it/ca\_um/topics/configuration.htm

http://www.oxid.it/ca um/topics/route table manager.htm

http://www.oxid.it/ca um/topics/apr.htm

http://www.oxid.it/ca\_um/topics/apr-https.htm